Opsætning af Intesishome klares med 3 enkle procedurer:

- 1. Oprettelse af brugerkonto
- 2. Tilslut Intesishome til det trådløse internet
- 3. Tilmeld enheden til brugerkontoen

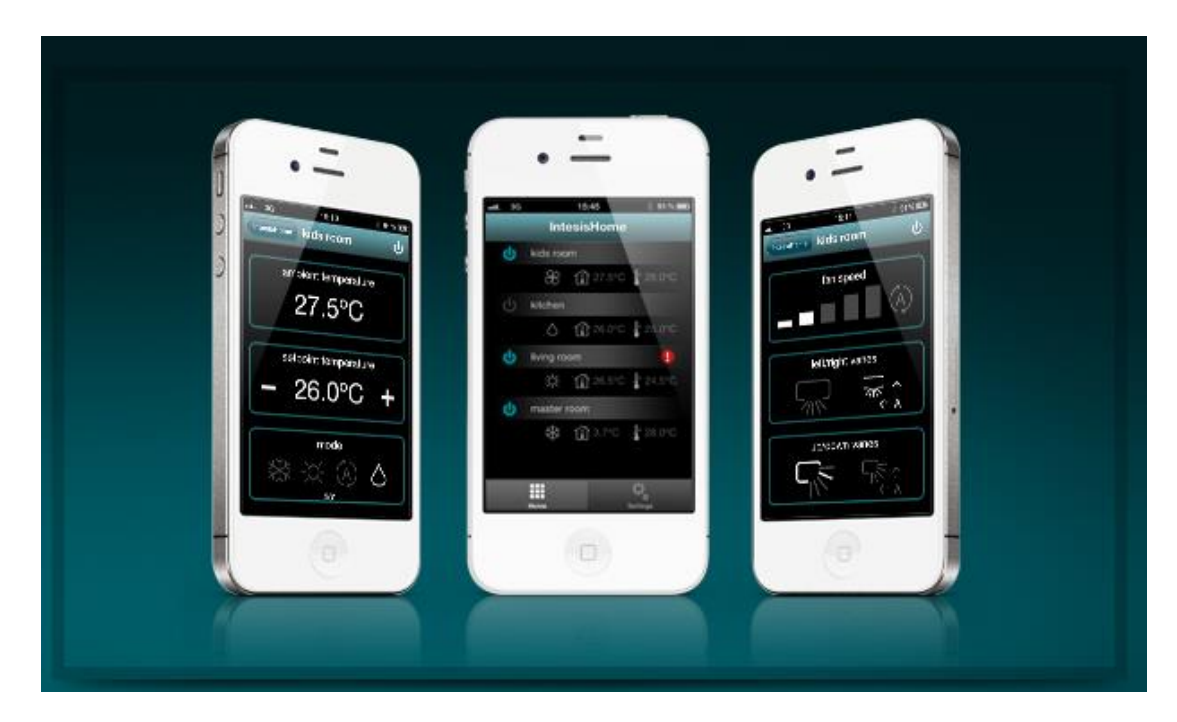

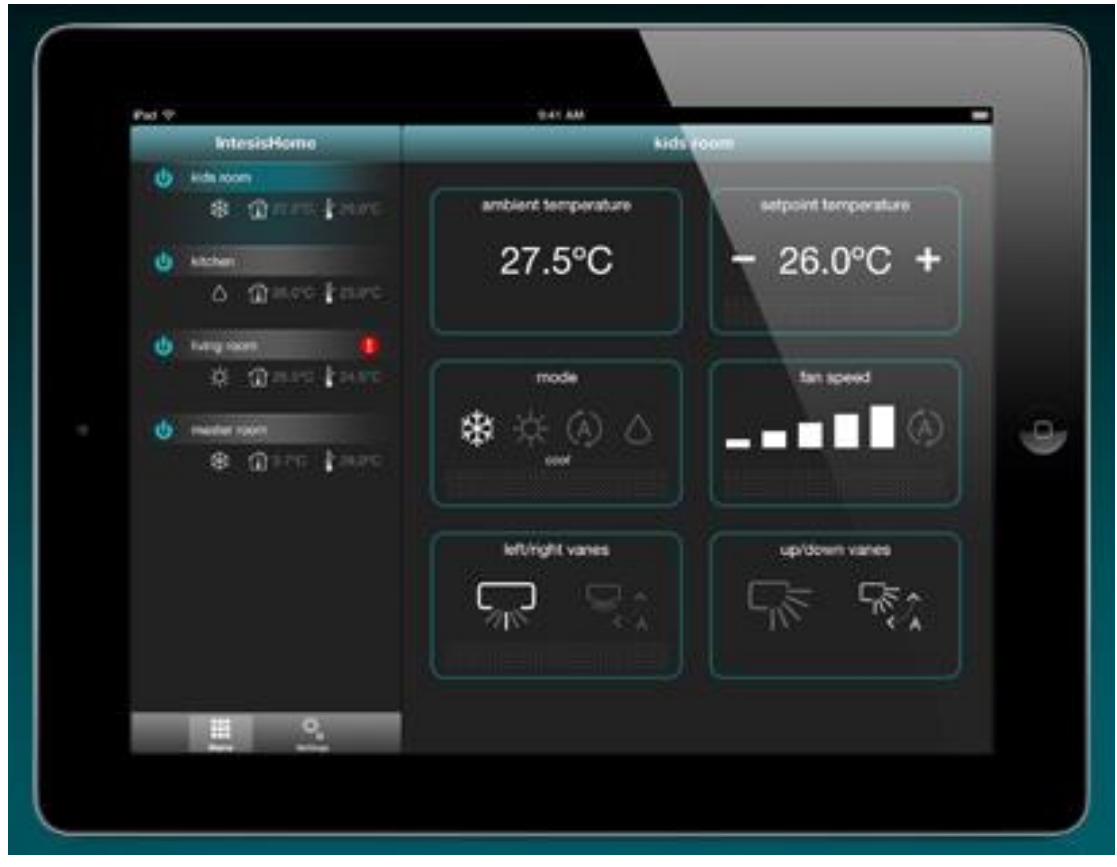

# 1. Oprettelse af brugerkonto

Gå til <u>http://www.intesishome.com</u> ...følgende skærmbillede kommer frem:

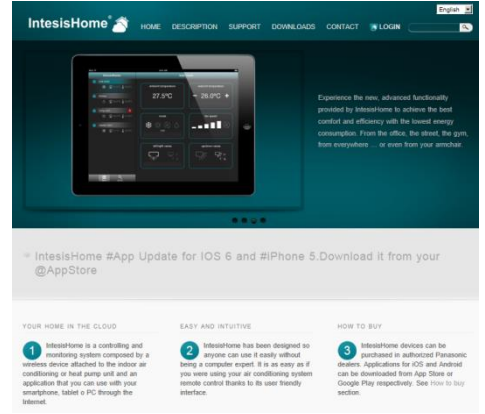

### Tryk på login ...:

| IntesisHome®                                                        |
|---------------------------------------------------------------------|
| Brugernavn<br>Adgangskode                                           |
| Log på                                                              |
| Få vist et eksempel<br>Opret konto<br>Har du glemt din adgangskode? |

#### Tryk på Opret konto ...:

### Udfyld informationer og tryk på Opret min konto.

## 2. Tilslut Intesishome enheden til det trådløse internet

Tilslut Intesishome enheden til det trådløse netværk (her kun vist med iPhone, men kan også gøres med PC: Tryk på reset knappen i 10 sekunder:

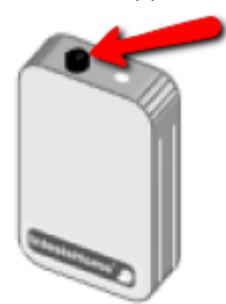

Enhedens led blinker hurtigt grøn i et par sekunder, og lyser herefter konstant grøn. Gå til trådløse netværk på telefon eller PC og vælg Intesishome1:

| ndstillinger 🛛 🕅                                           | /i-Fi                                                                    |
|------------------------------------------------------------|--------------------------------------------------------------------------|
| Wi-Fi                                                      |                                                                          |
| Vælg et netværk                                            | in the                                                                   |
| customer                                                   | A 🗢 📀                                                                    |
| DKHJJ                                                      | ê 🗢 📀                                                                    |
|                                                            | IE1 穼 📀                                                                  |
| Andet                                                      | ;                                                                        |
| Spørg før tilsluti                                         | ning O                                                                   |
| Der oprettes auto<br>kendte netværk. H<br>tilgængelige ken | matisk forbindelse til<br>Ivis der ikke er nogen<br>dte netværk, skal du |

Åbn internet browser og skriv ihconfig i adressefeltet. Vælg Automatic på skærmbilledet:

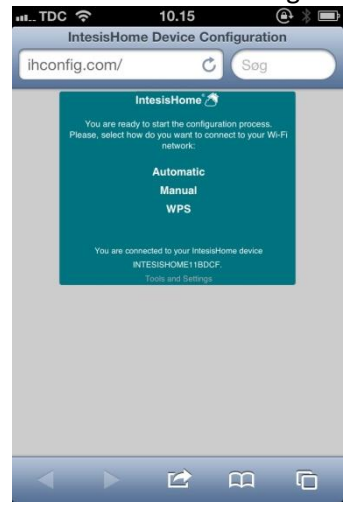

### 2. Tilslut Intesishome enheden til det trådløse internet

Der vises liste over tilgængelige trådløse netværk – vælg det som Intesishome skal være tilsluttet:

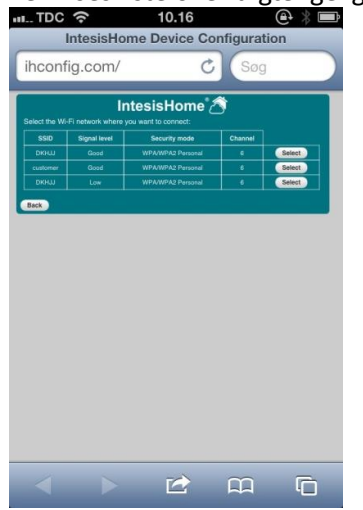

Skriv koden til det trådløse netværk ud for Password og tryk Next:

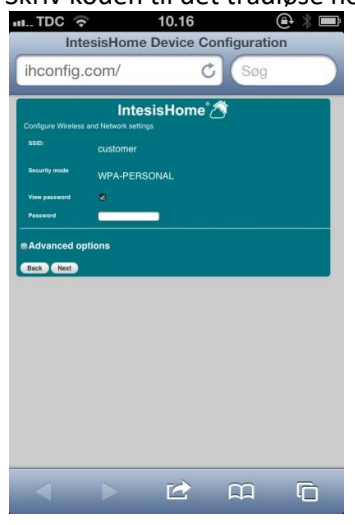

#### Skærmen viser det valgte netværk – tryk "Save and apply":

| L TDC 🤋  | (r.         | 10.17     |             | @ ∦ ■ |
|----------|-------------|-----------|-------------|-------|
| Int      | tesisHome D | Device Co | onfiguratio | on    |
| ihconfig | .com/       | C         | Søg         |       |
|          | Intesi      | isHome    | 8           |       |
|          |             |           |             |       |
|          |             |           |             |       |
|          |             |           |             |       |
|          |             |           |             |       |
|          |             |           |             |       |
|          |             |           |             |       |

## 2. Tilslut Intesishome enheden til det trådløse internet

Skærmen skifter til nedenstående og Intesishome enheden begynder sin tilslutning til det trådløse netværk:

| IntesisHome Device Configuration                                                                                                    |  |  |
|----------------------------------------------------------------------------------------------------|--|--|
| ihconfig.com/ C Søg                                                                                                    |  |  |
|                                                                                                    |  |  |
| IntesisHome 🖄                                                                                                    |  |  |
| Wireless Settings                                                                                                    |  |  |
| Wireless settings have been applied to connect your device to the<br>network<br>customer                                                                                                    |  |  |
| If connection has been successful, IntesisHome® LED will<br>start the sequence shown in <b>Figure 1</b> . If the device LED<br>follows the sequence indicated, you have correctly finished<br>configuration process. Now you can enjoy IntesisHome®.<br>Go to the user area at user-intesishome.com to register as a<br>user and also to configure the installed device(s) and visit<br>www.intesishome.com/downloads to get the last version of<br>our application.                                                                                                    |  |  |
| Green<br>Stady > Creen<br>Branny > Tel<br>Branny > Ref<br>Branny > Off<br>Computing > Off<br>Computing Computing > Off<br>Computing Computing |  |  |
| Figure 1. Correct LED sequence                                                                                                    |  |  |
| If your device is not following the proposed sequence and<br>does not work properly, please check the LED status table<br>in table 1 and if problem still persist visit our support site at<br>www.intesishome.com/support.                                                                                                    |  |  |
| LED Color(s) Behavior Description                                                                                                    |  |  |
| Blue Blinking Performing WPS connection (up to 2 min)                                                                                                    |  |  |
|                                                                                                    |  |  |

Blinker grøn – Kontrollerer opsætningsparametre – op til 2 minutter Blinker gul – Downloader konfiguration – op til 2 minutter Blinker rød – Forbinder – op til 2 minutter Slukker – Er tilsluttet og klar

## 3. Tilmeld enheden til brugerkontoen

Gå til <u>https://user.intesishome.com/</u> ... og vælg Indstillinger:

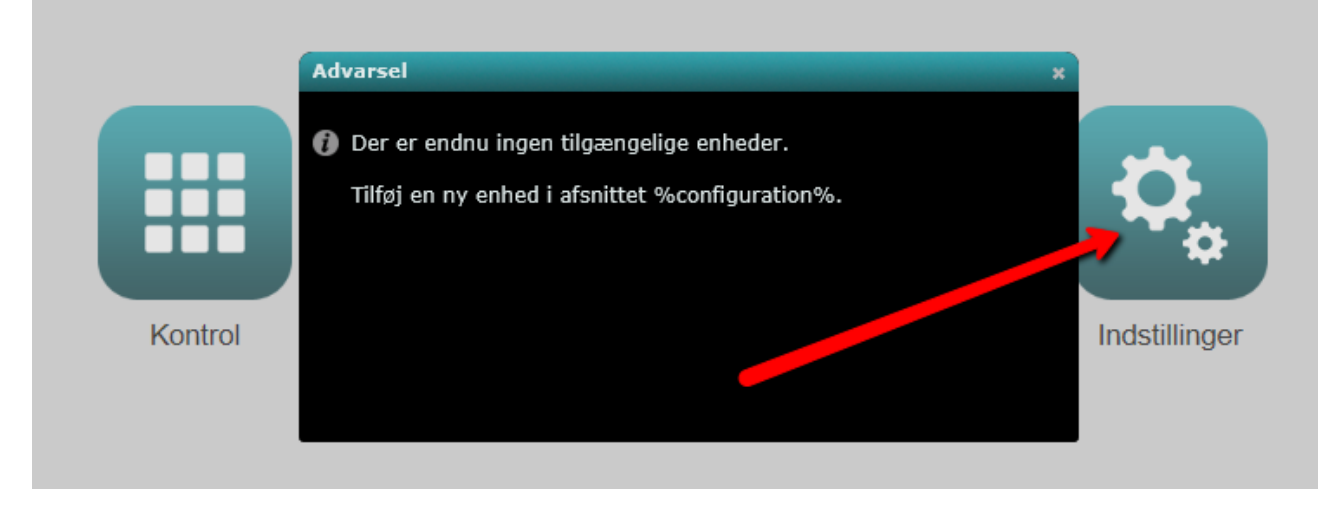

Vælg "Tilføj enhed" og skriv koden fra bagsiden af Intesishome enheden eller manualen fra kassen, den var i ...Bekræft kode:

| menu                  | Tilføj enhed      |
|-----------------------|-------------------|
| Generel konfiguration | Angiv enhedskode: |
| Tilføj enhed          |                   |
| My devices            | Bekræft kode      |
| Personoplysninger     |                   |
| Om                    |                   |
|                       |                   |
|                       |                   |
|                       |                   |
|                       |                   |
|                       |                   |
|                       |                   |
|                       |                   |

# 3. Tilmeld enheden til brugerkontoen

Giv enheden et navn og vælg hvilket aggregat, der er tale om – VIGTIGT!

| menu                  | Tilføj enhed                            |
|-----------------------|-----------------------------------------|
| Generel konfiguration | Enhedskode:                             |
| Tilføj enhed          | YI44J - UMWA7 - F5CLC - HXVJL - SFPNY 🧹 |
| My devices            | Enhedsoplysninger:                      |
| Personoplysninger     | Navn<br>Model CS-AE9NKE                 |
| Om                    | Tilføj                                  |
|                       |                                         |
|                       |                                         |
|                       |                                         |
|                       |                                         |
|                       |                                         |
|                       |                                         |
|                       |                                         |

### Enheden er nu tilmeldt og aktiveret:

| menu                  | Tilføj enhed                            |
|-----------------------|-----------------------------------------|
| Generel konfiguration | Enhedskode:                             |
| Tilføj enhed          | YI44J - UMWA7 - F5CLC - HXVJL - SFPNY 🧹 |
| Mu daviana            | Enhedsoplysninger:                      |
| My devices            | Navn: NE9 i Showroom                    |
| Personoplysninger     | Would Co-NESNKE                         |
| Om                    | ✓ Aktivering af enheden er fuldført     |
|                       |                                         |
|                       |                                         |
|                       |                                         |
|                       |                                         |
|                       |                                         |
|                       |                                         |
|                       |                                         |
|                       |                                         |

## 3. Tilmeld enheden til brugerkontoen

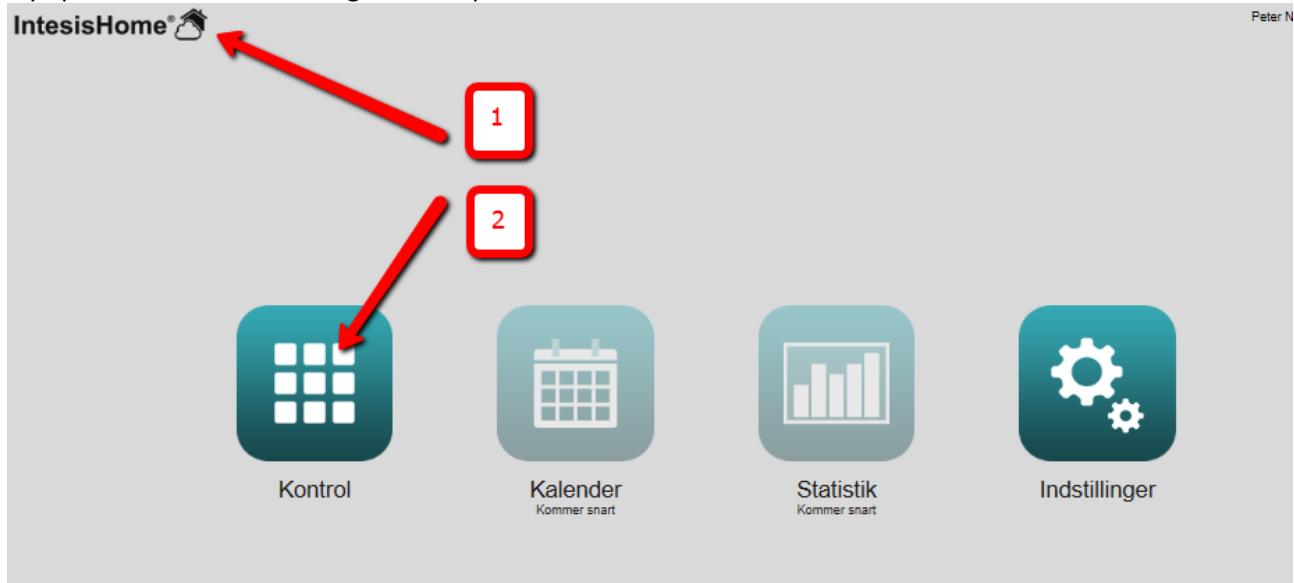

Tryk på Intesishome ikonet og herefter på kontrol:

Klar til at blive styret via PC eller APP til Iphone, Ipad og Android styresystemer:

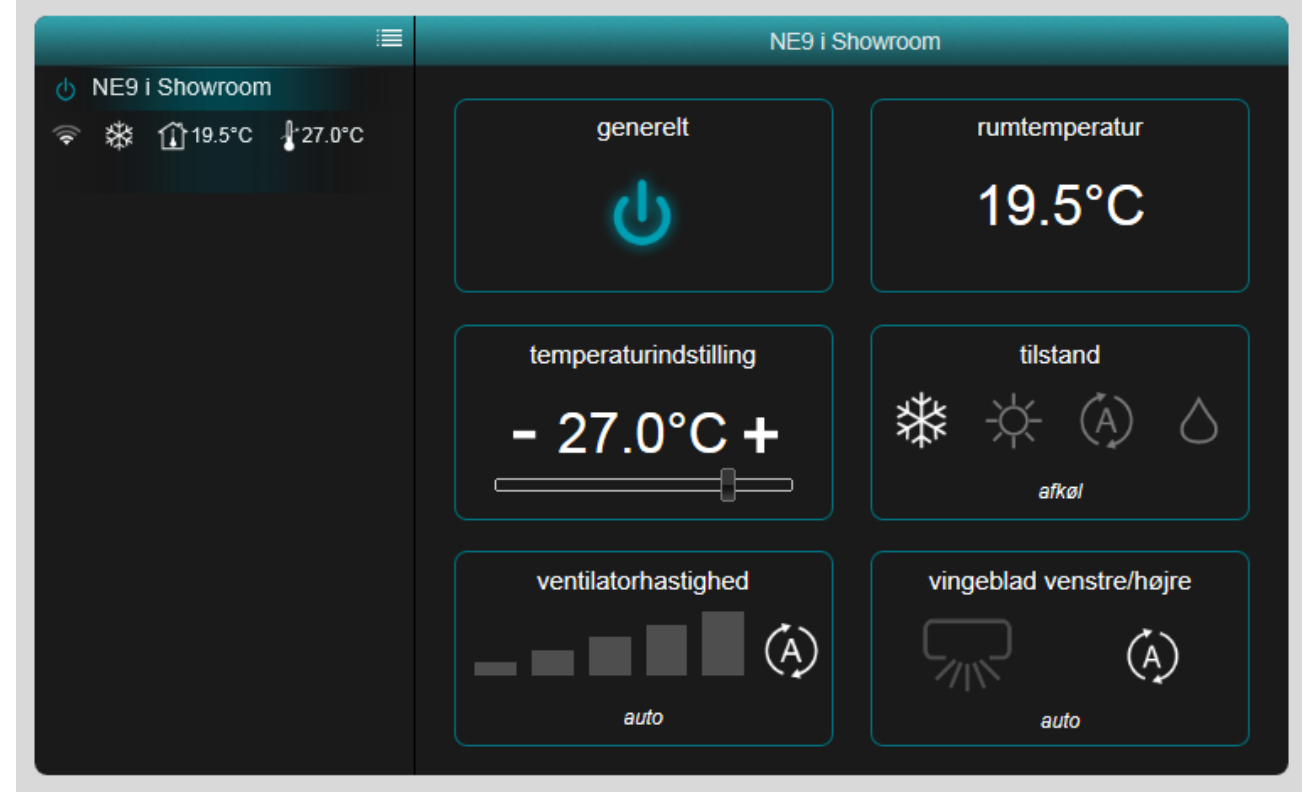